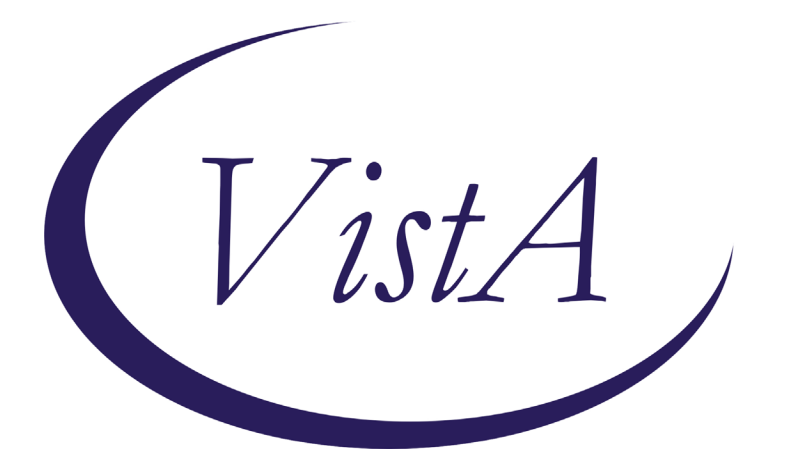

Update \_2\_0\_119A

## **Clinical Reminders**

### VA-PTSD SCREENING UPDATE Install Guide

January 2021

Product Development Office of Information Technology Department of Veterans Affairs

| 1 |
|---|
| 1 |
| 3 |
| 6 |
|   |

# Introduction

### DESCRIPTION:

With the release of reminder update 119, the instrument used in screening for PTSD was changed from PC-PTSD-5+I9 to PC-PTSD-5. Along with this, the result group was also changed from PXRM PC-PTSD-5+I9 RESULT GROUP to PXRM PTSD RESULT GROUP. Within this new group, the positive sequence Result Element had a condition of I SCORE>2 which implies that a score of 3 is positive. This was also transferred to the corresponding progress note with verbiage that a score of 3 was positive. In MHA, the result displayed as the score of 3 being negative which was inconsistent. In Accordance to VA guidelines, a PTSD screening score of 4 or more constitutes a positive screen. In this update, we have created new Result Elements and a Result Group and added this new result group to dialog element VA-MH PC-PTSD+I9 SCREEN. This update corrects the scoring and progress note text. This is an emergency install.

UPDATE\_2\_0\_119A contains 1 Reminder Exchange entry: UPDATE\_2\_0\_119A VA-PTSD SCREENING UPDATE

### The exchange file contains the following components:

MH TESTS AND SURVEYS PC-PTSD-5

#### HEALTH FACTORS

VA-REMINDER UPDATES VA-UPDATE\_2\_0\_119A

#### REMINDER SPONSOR

OFFICE OF MH AND SUICIDE PREVENTION OFFICE OF MENTAL HEALTH SERVICES

#### REMINDER TERM

VA-REMINDER UPDATE\_2\_0\_119A

### REMINDER DIALOG

VA-MH PC-PTSD+I9 SCREEN

# **Install Details**

This update is being distributed as a web host file. The address for the host file is: https://Redacted /UPDATE\_2\_0\_119A.PRD

The file will be installed using Reminder Exchange, programmer access is not required.

Installation:

=============

This update can be loaded with users on the system. Installation will take less than 10 minutes.

# Install Example

To Load the Web Host File. Navigate to Reminder exchange in Vista

| +    | + Next Screen - Prev Scr         | reen ??  | More Actions         | >>>                 |
|------|----------------------------------|----------|----------------------|---------------------|
| CFE  | Create Exchange File Entry       | LHF      | Load Host File       |                     |
| CHF  | Create Host File                 | LMM      | Load MailMan Message |                     |
| CMM  | Create MailMan Message           | LR       | List Reminder Defin: | tions               |
| DFE  | Delete Exchange File Entry       | LWH      | Load Web Host File   |                     |
| IFE  | Install Exchange File Entry      | RI       | Reminder Definition  | Inquiry             |
| IH   | Installation History             | RP       | Repack               |                     |
| Sele | ct Action: Next Screen// LWH _ L | Load Web | Host File 💦 🕺        |                     |
| Inpu | t the URL for the .prd file: htt | tps://   |                      | UPDATE_2_0_119A.PRD |

At the <u>Select Action</u>: prompt, enter <u>LWH</u> for Load Web Host File At the <u>Input the url for the .prd file</u>: prompt, type the following web address: <u>https://Redacted /UPDATE 2 0 119A.PRD</u>

You should see a message at the top of your screen that the file successfully loaded. https:// // /UPDATE\_2\_0\_119A.PRD\_successfully\_loaded.

Search and locate an entry titled **UPDATE\_2\_0\_119A VA-PTSD SCREENING UPDATE** in reminder exchange.

At the <u>Select Action</u> prompt, enter <u>IFE</u> for Install Exchange File Entry Enter the number that corresponds with your entry UPDATE\_2\_0\_119A VA-PTSD SCREENING UPDATE (*in this example it is entry143 it will vary by site*). The date of the exchange file should be 01/15/2021.

| +Item                                                        | Entry                             | Source | 2                  | Date Packed        |  |
|--------------------------------------------------------------|-----------------------------------|--------|--------------------|--------------------|--|
| 143                                                          | UPDATE_2_0_119A VA-PTSD           |        |                    | 01/15/2021@07:46   |  |
|                                                              | SCREENING UPDATE                  |        |                    |                    |  |
| 144                                                          | UPDATE_2_0_12 VA-DIFFICULT        | 1      |                    | 03/10/2016@14:12   |  |
| -                                                            | AIRWAY                            | 1      |                    |                    |  |
| 145                                                          | UPDATE_2_0_120 VA-OSP SUICIDE     | 1      |                    | 03/18/2020@13:47   |  |
|                                                              | RISK MANAGEMENT FOLLOW-UP         | 1      |                    | 00 110 10000010 01 |  |
| 146                                                          | UPDATE_2_0_120_VA-OSP_SUICIDE     | 1      |                    | 03/19/2020@12:34   |  |
| 1 47                                                         | KISK MANAGEMENT FULLOW-UP         | 1      |                    | 02/00/0000000.01   |  |
| 147                                                          | DISK MANACEMENT FOLLOU UD         | 1      |                    | 03/20/2020@08:21   |  |
|                                                              | RISK MANAGEMENT FULLUW-UP         | 00     | Nana Antiona       |                    |  |
| +                                                            | + Next Screen - Prev Screen       |        | More Actions       | >>>                |  |
| CFE                                                          | Create Exchange File Entry        | LHF    | Load Host File     |                    |  |
| CHF                                                          | Create Host File                  | LMM    | Load MailMan Messa | ge                 |  |
| CMM                                                          | Create MailMan Message            | LR     | List Reminder Defi | nitions            |  |
| DFE                                                          | Delete Exchange File Entry        | LWH    | Load Web Host File |                    |  |
| IFE                                                          | Install Exchange File Entry       | RI     | Reminder Definitio | n Inquiry          |  |
| IH                                                           | Installation History              | RP     | Repack             |                    |  |
| Select Action: Next Screen// IFE Install Exchange File Entry |                                   |        |                    |                    |  |
| Enter                                                        | a list or range of numbers (1-489 | ): 143 | 3                  |                    |  |

At the <u>Select Action</u> prompt, type <u>IA</u> for Install all Components and hit enter. Select Action: Next Screen// <u>IA</u> Install all Components

For items that do not exist, use INSTALL action

### You will be promped to install the reminder dialog component

| Iter   | n Seq.   | <u>Dialog Findin</u> | gs     |                            |         |      | Туре           | Exists |
|--------|----------|----------------------|--------|----------------------------|---------|------|----------------|--------|
| 1      | VA-      | MH PC-PTSD+I9        | SCREE  | N                          |         |      | element        | Х      |
|        |          | Finding: PC-P        | TSD-5  | 6 (MH TESTS AND            | SURVEY) | )    |                | Х      |
|        |          |                      |        |                            |         |      |                |        |
| 2      | PXRM     | PC-PTSD-5 RES        | ULT G  | ROUP                       |         |      | rs.group       |        |
| 3      | PXRM     | PC-PTSD-5 RES        | ULT E  | LEMENT 1                   |         |      | rs.element     |        |
| 4      | PXRM     | PC-PTSD-5 RES        | ULT E  | LEMENT 2                   |         |      | rs.element     |        |
|        |          |                      |        |                            |         |      |                |        |
|        |          |                      |        |                            |         |      |                |        |
|        |          |                      |        |                            |         |      |                |        |
|        |          |                      |        |                            |         |      |                |        |
|        |          |                      |        |                            |         |      |                |        |
|        |          |                      |        |                            |         |      |                |        |
|        |          |                      |        |                            |         |      |                |        |
|        |          |                      |        |                            |         |      |                |        |
|        |          |                      | D      | 0 00                       | N A     |      |                |        |
| DD     | +        | Next Screen          | - Pr   | ev Screen ff               | More A  | tion | S              |        |
| UU     | Dialog   | Details              | UI     | Dialog Text                |         | 18   | Install Select | ed     |
| DF     | Dialog   | Findings             | DU     | Dialog Usage               |         | QU   | Quit           |        |
| DS     | Dialog   | Summary              | IA     | Install All                |         |      |                |        |
| Selec  | ct Acti  | on: Quit// IA        |        |                            |         |      |                |        |
| At the | e Select | Action promp         | t, typ | e <u>IA</u> to install the | dialog  | – VA | -MH PC-PTSD+   | 9      |
| SCRE   | EEN      | ·                    |        | —                          | Ŭ       |      |                |        |

Select Action: Next Screen// IA Install All

Install reminder dialog and all components with no further changes: Y// Yes

| PC-PTS | GD-5 (e | element) i | nstalled | from ex  | change 1 | file. |         |                |        |
|--------|---------|------------|----------|----------|----------|-------|---------|----------------|--------|
| Item   | Seq.    | Dialog Fi  | ndings   |          |          |       |         | Туре           | Exists |
| 1      | VA-N    | 1H PC-PTSD | +I9 SCRE | EN       |          |       |         | element        | Х      |
|        |         | Finding:   | PC-PTSD- | 5 (MH TE | STS AND  | SURVE | EY)     |                | Х      |
| 2      | PXRM    | PC-PTSD-5  | RESULT   | GROUP    |          |       |         | rs.group       | х      |
| 3      | PXRM    | PC-PTSD-5  | RESULT   | ELEMENT  | 1        |       |         | rs.element     | Х      |
| 4      | PXRM    | PC-PTSD-5  | RESULT   | ELEMENT  | 2        |       |         | rs.element     | Х      |
|        |         | Nevt Scree | on – P   | rou Scro | en ??    | More  | Actions |                |        |
| 00 0   | +       | Next Scree |          | rev scre |          | riure | ACTIONS |                |        |
| ם חח   | Jialog  | Details    | UI       | Dialog   | Text     |       | 18      | Install Select | ed     |
| DF D   | Dialog  | Findings   | DU       | Dialog   | Usage    |       | QU      | Quit           |        |
| DS D   | Dialog  | Summary    | IA       | Instal   | 1 All    |       |         |                |        |
| Select | Actio   | on: Quit// | Q        |          |          |       |         |                |        |

After completing this dialog install, you will type Q.

You will then be returned to this screen

| Component                                                                                                   | Ca                | tegory Exists |
|----------------------------------------------------------------------------------------------------|-------------------|---------------|
| Source:                                                                                                    |                   |               |
| Date Packed: 01/15/2021@07:46:59                                                                            |                   |               |
| Package Version: 2.0P46                                                                                     |                   |               |
| Description:<br>The following Clinical Reminder items were se<br>REMINDER DIALOG<br>VA-MH PC-PTSD+I9 SCREEN | lected for packin | g:            |
| REMINDER TERM<br>VA-REMINDER UPDATE_2_0_119A                                                                |                   |               |
| Keywords:                                                                                                   |                   |               |
| Components:                                                                                                 |                   |               |
| + + Next Screen - Prev Screen ??                                                                            | More Actions      | >>>           |
| IA Install all Components IS<br>Select Action: Next Screen// Q                                              | Install Selected  | Component     |

Install complete.

### **Post Installation**

1. Navigate to dialog elements. Use INQ option and select dialog element VA-MH PC-PTSD+I9 SCREEN and print this to screen. Ensure that the Result Group entry has changed to PXRM PC-PTSD-5 RESULT GROUP REMINDER DIALOG INQUIRY Jan 15, 2021 9:25:17 am Page 2 Exclude from P/N: NO Resolution type: DONE AT ENCOUNTER Finding Item: MH PC-PTSD-5 Additional Findings: none Vital Prompt Caption: Orderable item: N/A Suppress Checkbox: Result Group: PXRM PC-PTSD-5 RESULT GROUP Exclude Mental Health Test Text from P/N: NO